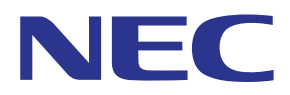

Приложение MultiPresenter (для Android/для iOS)

# Руководство пользователя

Совместимо с версией 1.2.0

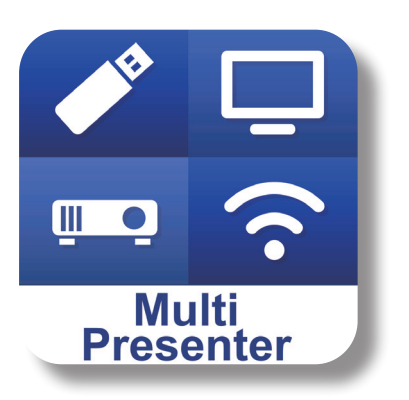

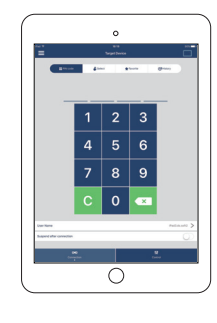

### Содержание

| 1. Обзор MultiPresenter                                                 | 2  |
|-------------------------------------------------------------------------|----|
| 1-1. Характеристики                                                     | 2  |
| 1-2. Условия эксплуатации                                               | 4  |
| 2. Установка данного приложения/передача файлов                         | 5  |
| 2-1. Установка                                                          | 5  |
| 2-2. Передача файла                                                     | 5  |
| 2-3. Использование общего доступа к файлам между приложениями           | 5  |
| 3. Меню                                                                 | 6  |
| 3-1. Просмотр меню                                                      | 6  |
| 3-2. Выключение меню                                                    | 6  |
| 3-3. Переход меню на основании состояния подключения                    | 6  |
| 4. Подключение MultiPresenter Stick или проектора                       | 7  |
| 4-1. Использование параметра Интеллектуальное соединение                | 7  |
| 4-2. Использование ПРОСТАЯ ТОЧКА ДОСТУПА или ИНФРАСТРУКТУРА             | 8  |
| 5. Описание меню                                                        | 9  |
| 5-1. Отображение состояния                                              | 9  |
| 5-2. Станьте презентатором                                              | 10 |
| 5-3. Отключить                                                          | 10 |
| 5-4. Целевое устройство                                                 | 10 |
| 5-5. Носитель                                                           | 11 |
| 5-6. Полноэкранный / Разделить экран                                    | 12 |
| 5-7. Приостановить / Продолжить                                         | 12 |
| 5-8. Заблокировать экран / Разблокировать экран                         | 12 |
| 5-9. Скройте информацию о соединении / Покажите информацию о соединении | 13 |
| 5-10. Настройки                                                         | 13 |
| 5-11. QR-код для подключения Wi-Fi                                      | 14 |
| 6. Редактирование списка подключений                                    | 14 |
| 6-1. Импортировать                                                      | 14 |
| 6-2. Выберите группы для поиска                                         | 14 |
| 7. Предостережение и ограничения                                        | 15 |
| 8. Торговые знаки                                                       | 16 |

### 1. Обзор MultiPresenter

### 1-1. Характеристики

### •Передача изображений и видео с камеры

MultiPresenter (далее «данное приложение») является приложением, которое может передавать, отображать и проецировать файлы и фото, изображения с камеры, веб-страницы и другое содержимое терминала Android, iPhone или iPad посредством беспроводной локальной сети, подключаясь к нашему MultiPresenter Stick (серия DS1-MP10RX) с помощью беспроводной локальной сети.

Также, если Вы используете проектор, совместимый с данным приложением, Вы можете передавать файлы и фото, изображения с камеры, веб-страницы и другое содержимое терминала Android, iPhone или iPad посредством беспроводной ЛВС, не используя MultiPresenter Stick.

В данном руководстве MultiPresenter Stick и проектор могут называться «принимающими устройствами» (обобщенное название), а терминал Android, iPhone и iPad — «терминалом».

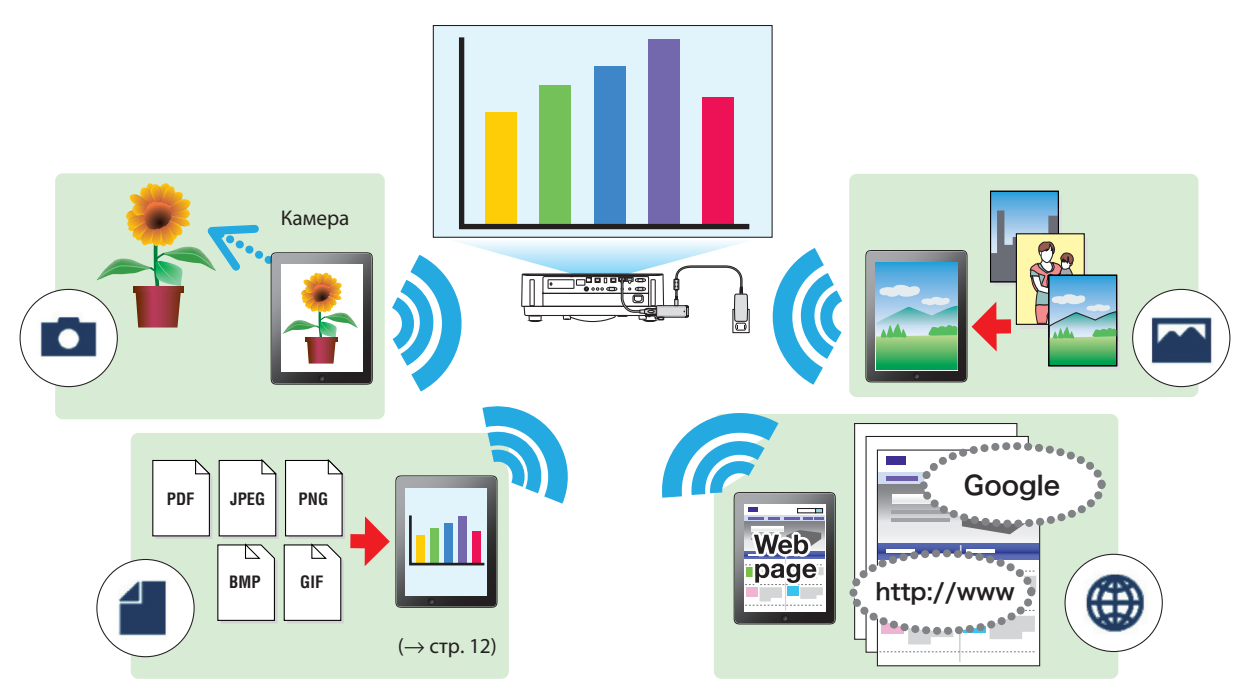

### •Зеркальное отображение (только для Android)

Если Вы используете данное приложение на терминале Android, Вы можете передавать экран, отображаемый на Вашем терминале, на принимающие устройства. Эта функция называется «зеркальное отображение».

### • Функции маркера, отображения указателя и увеличения/уменьшения для эффективных презентаций

#### •Функция маркера

Используя функцию маркера, Вы можете записывать строки и тексты на изображениях и документах, которые отображаются с помощью данного приложения.

Изображения и документы с записанными строками и текстами можно сохранить в виде изображений для презентации.

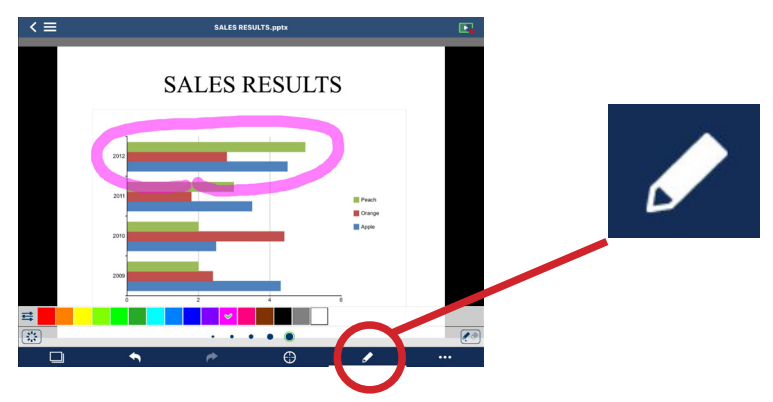

#### •Отображение указателя

Указатель можно отобразить в месте, на которое Вы хотите обратить внимание. Вы можете выбрать форму указателя из нескольких типов и изменить размер указателя с помощью ползунка.

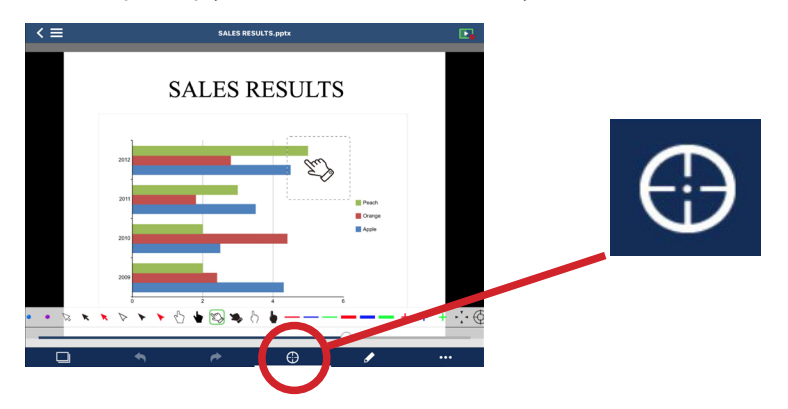

#### ◆Увеличение/уменьшение

Вы можете увеличивать/уменьшать экран путем сведения или разведения пальцев.

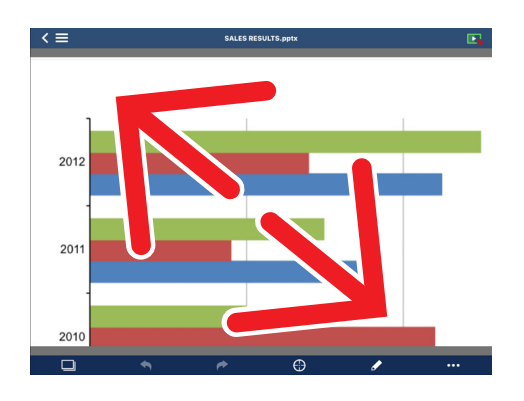

#### •Переключение страниц

Вы можете перевернуть страницу, проведя пальцем по экрану.

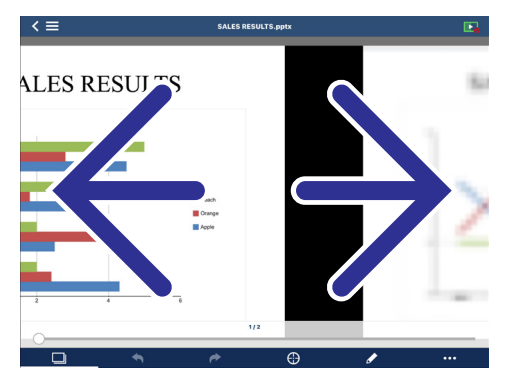

#### • Мультиэкранное отображение

Запустите данное приложение на нескольких терминалах и передавайте изображения с каждого терминала на одно принимающее устройство. Принимающее устройство отображает полученные изображения в мультиэкранном отображении. Одновременно можно отображать 16 экранов (4 × 4) (максимум). В этом случае принимающее устройство должно поддерживать «Многоэкранное отображение».

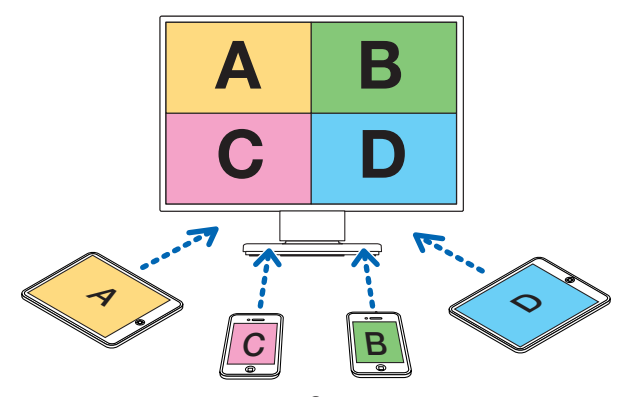

### • Одновременное отображение на нескольких принимающих устройствах

Изображение может передаваться и отображаться на нескольких принимающих устройствах (максимум около 5 устройств) с помощью данного приложения.

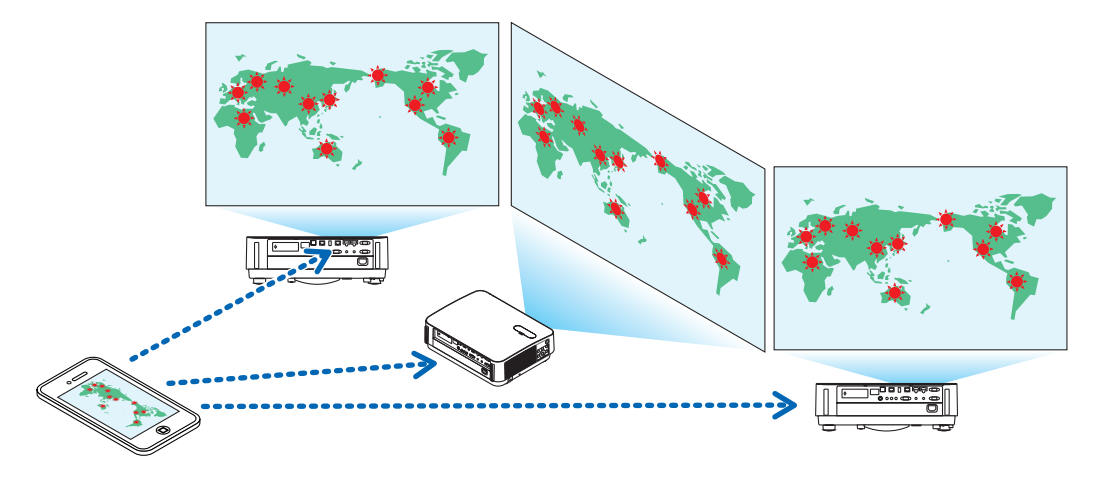

#### •Использование общего доступа к файлам между приложениями

Файлами, отображенными в сообщении электронной почты, браузере или приложении файла общего доступа, можно делиться с помощью данного приложения и отображать на принимающем устройстве.

#### • Интеллектуальное соединение

Поддерживает опцию «Интеллектуальное соединение», которая позволяет подключить устройство посредством беспроводной локальной сети с минимальным количеством операций с помощью ввода пин-кода (4-значное число). При подключении устройств с помощью интеллектуальное соединение установите профиль беспроводной локальной сети MultiPresenter Stick или проектора<sup>\*</sup> на «Интеллектуальное соединение».

\*: Ограничено моделями, которые поддерживают «Интеллектуальное соединение».

### • Функция управления проектором

При подключении к проектору Вы можете выключать питание проектора, переключать разъем ввода, управлять видео, регулировать громкость, отключать соединения и выполнять прочие функции управления посредством экрана целевого устройства данного приложения.

### • Поддерживает 11 языков

Меню и направляющие сообщения могут отображаться на следующих 11 языках.

Английский, японский, китайский (упрощенный), французский, немецкий, итальянский, испанский, португальский, шведский, русский, корейский

Индикация экрана данного приложения, описанная в данном руководстве, изложена на английском языке.

#### • Поддерживает несколько ОС

Кроме приложений для Android и iOS также доступны другие приложения для Windows и macOS. Скачайте приложение для Windows или macOS с веб-сайта MultiPresenter.

### 1-2. Условия эксплуатации

| Поддерживающие | MultiPresenter Stick (серия DS1-MP10RX)     |
|----------------|---------------------------------------------|
| модели         | Наш проектор, поддерживающий MultiPresenter |
| Поддержка ОС   | Android 5.0/5.1/6.0/7.0/7.1/8.0/9.0         |
|                | iOS 9/10/11/12                              |

Посетите домашнюю страницу MultiPresenter для получения более подробной информации.

### 2. Установка данного приложения/передача файлов

### 2-1. Установка

### 2-1-1. Для Android OS

① Выполните доступ к Google Play для загрузки приложения MultiPresenter, а затем установите приложение на терминал.

### 2-1-2. Для iOS

① Выполните доступ к App Store для загрузки приложения MultiPresenter, а затем установите приложение на терминал.

### 2-2. Передача файла

### 2-2-1. Для Android OS

- ① Подключите разъем к компьютеру с помощью USB-кабеля.
- ② На разъеме переключите режим на «МТР», в котором разъем может принимать файлы, передаваемые с компьютера.

Разъем будет распознаваться как запоминающее устройство USB.

- ③ Используйте инструмент управления файлами компьютера и т.д. для копирования файлов на разъем.
- ④ После выполнения копирования отключите разъем от компьютера.

### 2-2-2. Для iOS

- Подключите разъем к компьютеру с помощью USB-кабеля.
   iTunes будет запущено, и начнется синхронизация.
- (2) Выберите приложение и отобразите экран обмена файлами в iTunes.
- (3) Выберите MultiPresenter, а затем перетащите файл.
- ④ Щелкните «Синхронизация» или «Применить».

Начнется синхронизация, и файлы будут переданы на разъем.

(5) После передачи файлов отключите разъем от компьютера.

### 2-3. Использование общего доступа к файлам между приложениями

- Откройте файл, который хотите отобразить, на принимающем устройстве с помощью приложения почты или приложения обмена файлами.
- (2) Выполните процедуру «Общий доступ к файлам».

### Предостережение

- «Обмен файлами» отличается в зависимости от ОС и версии терминала, который Вы используете.
- Форматы файлов, которыми можно делиться в данном приложении, те же, что и перечисленные в «Форматы отображаемых файлов» на стр. 12.
- Файлы в списке подключений (с расширением файла «.ncp») также можно импортировать с помощью параметра «Обмен файлами».
- ③ Выберите «MultiPresenter» из списка приложений, отображенных в окне общего доступа.
- ④ Данное приложение будет запущено, и будут отображаться описания файлов с общим доступом. Файлы с общим доступом, отображенные в данном приложении, будут сохранены автоматически в «Файл» данного приложения.

### 3. Меню

### 3-1. Просмотр меню

Нажмите на иконку меню ( =) в верхнем левом углу экрана данного приложения. В качестве альтернативы Вы также можете провести пальцем по экрану справа налево.

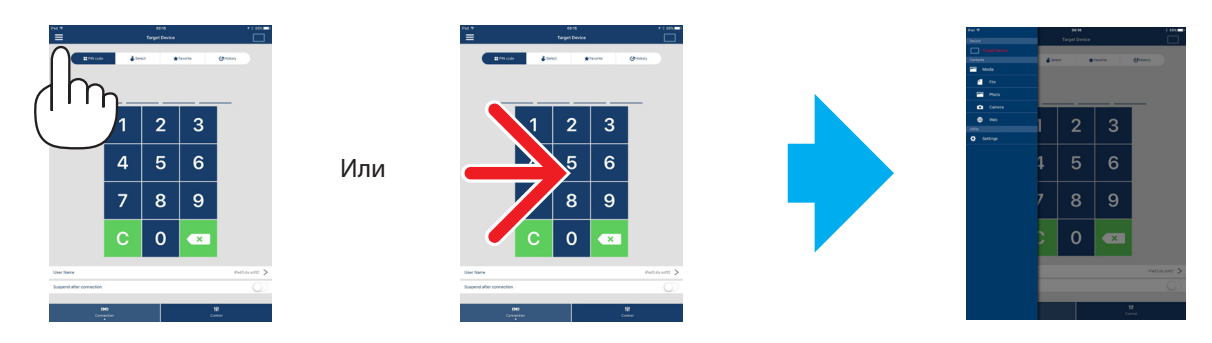

### 3-2. Выключение меню

Нажмите на область вне меню.

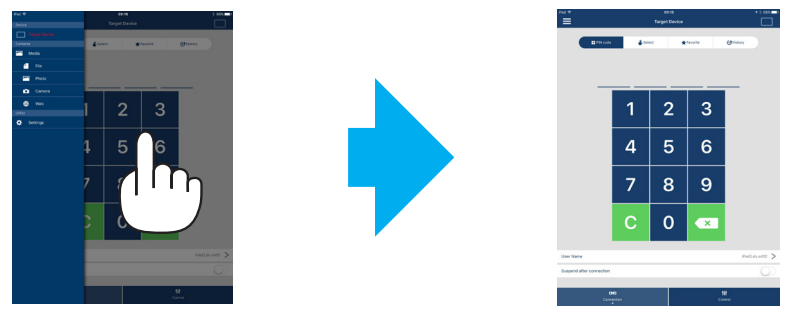

### 3-3. Переход меню на основании состояния подключения

Меню данного приложения переходит следующим образом в зависимости от состояния подключения принимающего устройства.

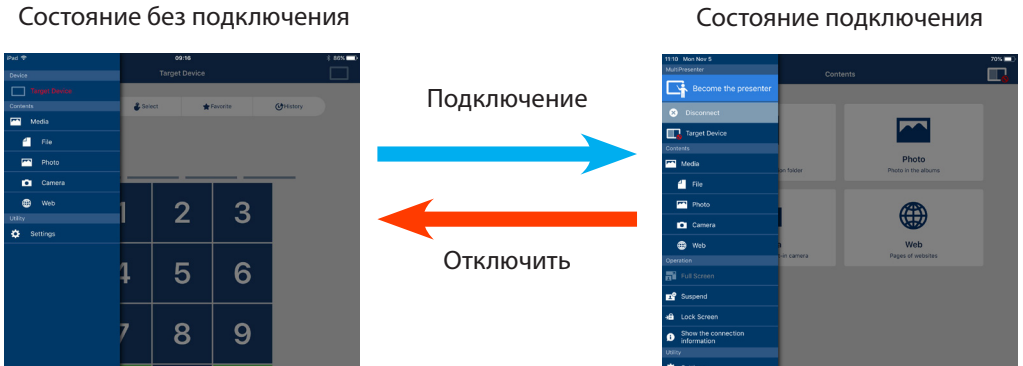

#### Состояние подключения

### Предостережение

- Когда приложение и принимающее устройство подключены друг к другу, «Станьте презентатором», «Полно-• экранный/Разделить экран» нельзя выбрать.
- Когда другой пользователь MultiPresenter выбирает опцию «Заблокировать экран» или устанавливает режим MultiPresenter на [УСТАНОВЛЕНЫ] в настройках сетевого сервера проекторов, которые поддерживают MultiPresenter Stick и Multipresenter, опции «Станьте презентатором», «Полноэкранный/Разделить экран», «Заблокировать экран/Разблокировать экран» и «Скрыть информацию подключения/Показать информацию подключения» нельзя выбрать.
- Когда подключено принимающее устройство, которое не поддерживает «Мультиэкранное отображение», или когда подключены несколько принимающих устройств, «Станьте презентатором», «Полноэкранный/Разделить экран», «Приостановить/Продолжить» и «Скройте информацию о соединении/Покажите информацию о соединении» не отображаются.

### 4. Подключение MultiPresenter Stick или проектора

### 4-1. Использование параметра Интеллектуальное соединение

### Предостережение

• Устройство, поддерживающее Интеллектуальное соединение, необходимо как принимающее устройство.

### 4-1-1. Соединение с MultiPresenter Stick

- ① Подключите MultiPresenter Stick к дисплею или проектору и включите питание для отображения экрана запуска. Пошаговые инструкции см. в Краткое руководство по настройке MultiPresenter Stick.
- (2) Запустите приложение.

Будет отображен экран целевого устройства.

③ Введите Пин-код, отображенный на экране запуска, на экран целевого устройства.

Когда подключение с MultiPresenter Stick завершено, экран режима ожидания данного приложения будет отображаться на дисплее или проекторе.

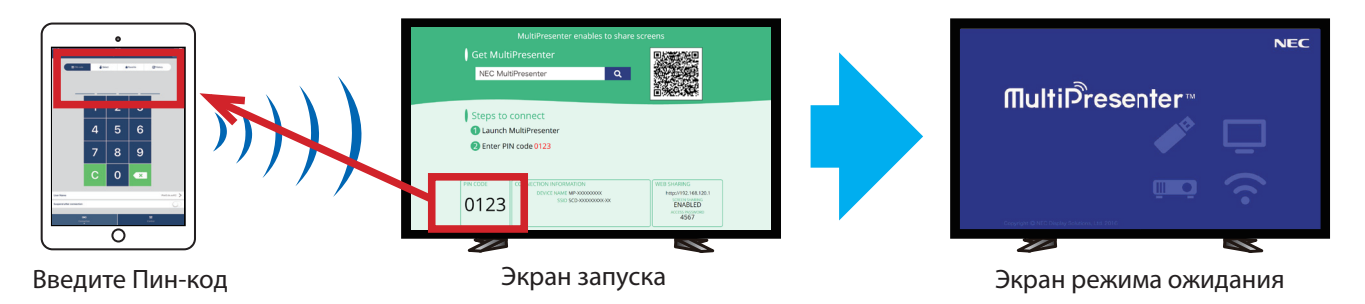

### 4-1-2. Соединение с проектором

- ① Подключите блок беспроводной локальной сети к проектору и включите питание.
- (2) Отобразите СЕТЕВЫЕ НАСТРОЙКИ либо в экранном меню проектора, либо сервера НТТР, а затем измените [ПРО-ФИЛЬ БЕСПРОВОДНОЙ ЛВС] на [ИНТЕЛ-ОЕ СОЕД-ИЕ].
- Переключите входной разъем проектора на «ЛВС».
   Пин-код будет отображаться на экране проецирования.
   Пин-код также отобразится на экране [ИНФОРМАЦИЯ] экранного меню.
- ④ Запустите приложение.

Будет отображен экран целевого устройства.

(5) Введите Пин-код, отображенный на экране проецирования, на экран целевого устройства. Когда подключение к проектору завершено, экран режима ожидания данного приложения будет спроецирован проектором.

### Важно

При использовании терминала iOS, возможно, потребуется изменить настройки Wi-Fi для подключения к принимающему устройству (MultiPresenter Stick, проектор и т. д.) посредством беспроводной ЛВС. Есть две процедуры настройки Wi-Fi-соединения для терминала iOS.

- Процедура 1: ручное подключение к сети Wi-Fi
- Процедура 2: использование QR-кода, отображаемого в приложении MultiPresenter другого терминала

•Метод 1: ручное подключение к сети Wi-Fi

- ① Коснитесь «MultiPresenter» на главном экране.
- Данное приложение будет запущено, и отобразится экран целевого устройства.
- ② Введите Пин-код, отображенный на экране запуска или в экранном меню принимающего устройства, на экран целевого устройства.

Отобразится экран с инструкциями.

- (3) Коснитесь «Перейдите к настройкам Wi-Fi».
- ④ Выберите SSID, отображенный на экране запуска, из списка сетей, отображенного на экране терминала.
- (5) После отображения экрана пароля на терминале, введите ключ безопасности, отображенный на экране запуска, и коснитесь «Подключить».
- ⑥ При подключении с выбранным SSID, коснитесь «Обратно к MultiPresenter» сверху слева экрана настроек или нажмите кнопку Главная для отображения экрана Главный и коснитесь «MultiPresenter». Приложение подключится к принимающему устройству, и на принимающем устройстве отобразится экран режима ожидания данного приложения.

•Метод 2: использование QR-кода, отображаемого в приложении MultiPresenter другого терминала

Внимание: эта процедура доступна, если терминал с iOS 11 или более поздней версией подключен путем ввода одноразового PIN-кода.

- (1) Подключите приложение MultiPresenter другого терминала к принимающему устройству.
- (2) Выберите «QR-код для подключения Wi-Fi» в меню приложения MultiPresenter на соединительном терминале. На экране отобразится QR-код (приведенный ниже QR-код является примером, который отличается от фактического).

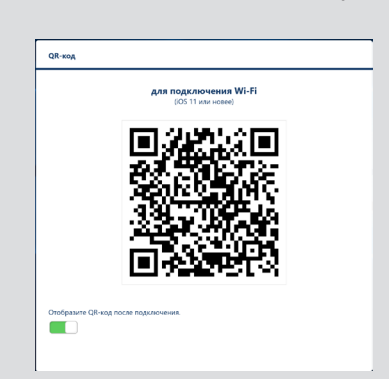

- Э Нажмите кнопку «Home» терминала iOS, подключаемого к принимающему устройству, для отображения главного экрана
- ④ Коснитесь приложения «Камера», чтобы сфокусироваться на QR-коде. На верхнем экране приложения «Камера» отображается [QR-КОД ПО WI-FI Подкл. к сети «ххххххх»].
- б) Коснитесь сообщения на верхнем экране приложения «Камера».
   Отобластичесь (Политесь сообщения на верхнем экране приложения «Камера».
- Отобразится [Подключиться к сети Wi-Fi «ххххххх»?]. (6) Коснитесь «По дкл.».
  - Выполняется переключение Wi-Fi-соединения.
- ⑦ Нажмите кнопку «Home», чтобы вернуться на главный экран, и коснитесь «MultiPresenter».
- (8) Когда отобразится экран PIN-кода, введите PIN-код, отображаемый на экране принимающего устройства.

### 4-2. Использование ПРОСТАЯ ТОЧКА ДОСТУПА или ИНФРАСТРУКТУРА

### 4-2-1. Соединение с MultiPresenter Stick

- Подключите MultiPresenter Stick к дисплею или проектору и включите питание для отображения экрана запуска.
   Пошаговые инструкции см. в Краткое руководство по настройке MultiPresenter Stick.
- (2) Отобразите меню настроек MultiPresenter Stick и измените профиль беспроводной локальной сети. Пошаговые инструкции см. в разделе Важная информация MultiPresenter Stick.
- ③ Подключите используемый разъем в соответствии с разделом «Информация о подключении», отображенным на экране запуска.

④ Запустите приложение.

Будет отображен экран целевого устройства.

(5) Введите Пин-код, отображенный на экране запуска, на экран целевого устройства.

Когда подключение с MultiPresenter Stick завершено, экран режима ожидания данного приложения будет отображаться на дисплее или проекторе.

### 4-2-2. Соединение с проектором

- ① Подключите блок или кабель беспроводной локальной сети к проектору и включите питание.
- ② Отобразите экран сетевых настроек на сервере НТТР или экранном меню проектора и измените профиль проводной или беспроводной локальной сети.

См. руководство пользователя проектором для получения информации о процедуре.

- ③ Подключите используемый разъем в соответствии с сетевыми настройками, отображенными на экране Информация экранного меню проектора.
- Запустите приложение.
   Будет отображен экран целевого устройства.
- (5) Выберите принимающее устройство из списка.

Когда подключение к проектору завершено, экран режима ожидания данного приложения будет спроецирован с проектора.

### 5. Описание меню

### 5-1. Отображение состояния

Появится иконка для указания состояния данного приложения в верхнем правом углу экрана.

| Отображение иконок | Состояние                                                                                                    |                     |                      |                                                               |
|--------------------|----------------------------------------------------------------------------------------------------|---------------------|----------------------|---------------------------------------------------------------|
|                    | Указывает на то, что принимающее устройство, такое как MultiPresenter Stick или проектор и т. д., не было еще подключено.                                                                                                    |                     |                      |                                                               |
|                    | Указывает на то, что принимающее устройство было подключено. Различные цвета слева<br>справа от иконки указывают на то, что «Многоэкранное отображение» поддерживается.<br>Указывает, что «Станьте презентатором» и «Полноэкранный» нельзя выбрать.<br>Указывает состояние опции Заблокировать экран.<br>Указывает уровень беспроводного сигнала. |                     |                      | Различные цвета слева и<br>е» поддерживается.<br>ьзя выбрать. |
|                    | 🛜: высокий                                                                                                    | 🛜: средний          | 🛜: низкий            | 🛜: нет сигнала                                                |
|                    | <ul> <li>указывает подключение проводной локальной сети.</li> <li>указывает неудовлетворительное соединение.</li> </ul>                                                                                                    |                     |                      |                                                               |
|                    | Указывает на то, что одновременно подключено несколько принимающих устройств. Или на                                                                                                    |                     |                      |                                                               |
|                    | то, что подключено пр<br>отображение».                                                                                                    | инимающее устройсте | о, которое не поддер | живает «Многоэкранное                                         |

# 5-2. Станьте презентатором

При передаче изображений с нескольких MultiPresenters на одно принимающее устройство передаваемое изображение будет отображаться в полноэкранном режиме.

#### Предостережение

Опцию «Станьте презентатором» нельзя выбрать в следующих случаях.

- Когда подключенное принимающее устройство не поддерживает «Multi-Screen Display».
- Когда опция «Заблокировать экран» выбрана другим пользователем MultiPresenter.
- Когда между данным приложением и терминалами выполняется подключение по принципу «одно к одному терминалу» или «одно к нескольким терминалам».
- Когда MultiPresenter установлен в режим [УСТАНОВЛЕНЫ] в разделе «SETTINGS» сетевого сервера проекторов, поддерживающих MultiPresenter Stick и MultiPresenter.

### 5-3. 🗙 Отключить

Отключите соединение с принимающим устройством.

### 5-4. Целевое устройство

Экран для подключения данного приложения к MultiPresenter Stick или проектору.

Имеются 2 вкладки — «Подключение» и «Управление» — в нижней части экрана.

Различные кнопки под вкладкой «Управление» работают при подключении данного приложения к проектору. Работают только кнопки «Обновить 💭 », «Отключить» и «Сервер браузера», когда приложение подключено к MultiPresenter Stick.

#### Вкладка [Подключение]

| Пин-код           | Введите Пин-код (4-значное число), отображенный на принимающем устройстве.                                                          |  |  |
|-------------------|----------------------------------------------------------------------------------------------------|--|--|
|                   | Отображает список принимающих устройств, обнаруженных в одной и той же сети, или те, которые зарегистрированы в списке подключений. |  |  |
|                   | Нажмите на название устройства для подключения.                                                                                     |  |  |
|                   | • При нажатии на кнопку «Несколько» слева от списка принимающих устройств появится                                                  |  |  |
|                   | окно флажка.                                                                                                    |  |  |
| Ducan             | • Щелкните 💭 для обновления списка.                                                                                                 |  |  |
| выорать           | • Когда устройство подключено, появится значок 🔀 на правой стороне названия устрой-                                                 |  |  |
|                   | ства. Когда значок 📩 нажат, он станет желтым, и название устройства будет зарегистриро-                                             |  |  |
|                   | вано в «Предпочтительный».                                                                                                    |  |  |
|                   | • Нажмите «Поиск по IP-адресу», чтобы открыть экран ввода. Введите IP-адрес устройства,                                             |  |  |
|                   | которое хотите подключить, в формате «XXX.XXX.XXX.XXX».                                                                             |  |  |
|                   | • «Редактирование списка подключений» см. на стр. 14.                                                                               |  |  |
|                   | Отобразится список устройств, значок 📩 которых стал желтым.                                                                         |  |  |
| Предпочтительный  | Когда нажат значок 📩 и его цвет меняется с желтого на белый, название устройства будет                                              |  |  |
|                   | удалено из «Предпочтительный».                                                                                                    |  |  |
|                   | Отобразится список названий устройств, подключенных ранее (максимум 10 названий). Спи-                                              |  |  |
| История           | сок предоставлен в убывающем порядке, указывая вверху последнее подключенное устрой-                                                |  |  |
|                   | СТВО.                                                                                                    |  |  |
| Имя пользователя  | Щелкните Имя пользователя для отображения экрана редактирования для редактирования                                                  |  |  |
|                   | Имя пользователя. Используйте символы от 0 до 32 для Имя пользователя.                                                              |  |  |
| Приостановить по- | Выберите, нужна ли настройка Приостановить после подключения для принимающего                                                       |  |  |
| сле подключения   | устройства. (Начальное значение выкл.)                                                                                              |  |  |

| Отключить все | Отображается в состоянии, когда данное приложение подключено к принимающему устрой- |
|---------------|-------------------------------------------------------------------------------------|
|               | ству. Выбрав данный параметр, соединение будет отключено.                           |

### Вкладка [Управление]

| Картина          | Отключить звук (не отображать изображение) или остановить (неподвижное изображение) дисплей. |
|------------------|----------------------------------------------------------------------------------------------|
| Звук             | Отключите или воспроизведите звук.                                                           |
| Громкость        | Переместите ползунок для регулировки громкости.                                              |
|                  | Разъем источника может отображаться и переключаться.                                         |
| Источник         | Можно отобразить только 3 языка: английский, японский и китайский (упрощенный). Для          |
|                  | всех остальных языков дисплей будет отображаться на английском языке.                        |
| Выключение       | Выключает питание проектора для переключения на режим ожидания.                              |
| Отключить        | Отключает соединения с принимающим устройством.                                              |
| Просмотр сервера | Отображает сетевой сервер или НТТР-сервер принимающего устройства, подключенного по          |
|                  | сети.                                                                                        |

### 5-5. 🔼 Носитель

| Зеркальное отображение<br>(только для Android) | Передает экран, отображенный на каждом устройстве, на принимающее<br>устройство.                                                                                                    |
|------------------------------------------------|----------------------------------------------------------------------------------------------------|
| Файл                                           | Выбирает файл и передает его изображение на принимающее устройство.<br>Функцию маркера, отображение указателя и функцию увеличения/уменьшения<br>масштаба можно использовать.<br>См. следующую страницу для получения списка поддерживаемых форматов<br>файлов.                              |
| Фото                                           | Выбирает фото и передает его изображение на принимающее устройство.<br>Функцию маркера, отображение указателя и функцию увеличения/уменьшения<br>масштаба можно использовать.                                                                                                    |
| Камера                                         | Передает изображение, сделанное встроенной камерой, на принимающее<br>устройство. Функцию маркера, отображение указателя и функцию увеличения/<br>уменьшения масштаба можно использовать.<br>Эти функции не могут использоваться, когда камера не подключена к принима-<br>ющему устройству. |
| Веб                                            | Передает изображение, отображенное в веб-браузере, на принимающее устрой-<br>ство.<br>Для использования «Веб» подключите разъем к беспроводной сети, которая мо-<br>жет выполнить доступ к Интернету посредством опции ИНФРАСТРУКТУРА.                                                       |

#### •Формат файлов, которые могут быть отображены

|                  | Файл документа        | Adobe Acrobat (.pdf) <sup>(Примечание 1)</sup>                                                               |
|------------------|-----------------------|----------------------------------------------------------------------------------------------------|
| Android          |                       | Формат JPEG (.jpg/.jpeg), формат PNG (.png), формат GIF (.gif),                                              |
| Фаил изооражения |                       | Формат Bitmap (.bmp)                                                                                         |
|                  |                       | Adobe Acrobat (.pdf) <sup>(Примечание 1)</sup> , Microsoft Word (.docx) <sup>(Примечание 2)</sup> ,          |
|                  | Файл документа<br>iOS | Microsoft Excel (.xlsx) <sup>(Примечание 2)</sup> , Microsoft PowerPoint (.pptx) <sup>(Примечание 3)</sup> , |
| iOS              |                       | iWork - Keynote (.key) <sup>(Примечание 3)</sup> , iWork - Numbers (.numbers)                                |
|                  | Файл изображения      | Формат JPEG (.jpg/.jpeg), формат PNG (.png), формат GIF (.gif),                                              |
|                  |                       | Формат Bitmap (.bmp)                                                                                         |

Примечание 1: Поддержка PDF1.7 (совместимый с Acrobat 8) или более поздней версии. Если выбран файл PDF в более старом формате, данное приложение может не работать должным образом.

Примечание 2: Изображение будет отображено продольно, словно на свернутой в рулон бумаге.

Примечание 3: Следует сконфигурировать настройки страницы, если страницу нельзя переключить корректно.

Другие ограничения:

- Несмотря на то, что файлы соответствуют всем вышеуказанным условиям, изображения могут не отображаться корректно, поскольку устройство выполняет отображение на основании стандарта ОС.
- Файлы, защищенные паролем, нельзя отобразить.
- Содержащееся видео не будет воспроизведено и только первый кадр видео будет показан.
- Максимальное количество знаков в названии файла основывается на спецификациях ОС.

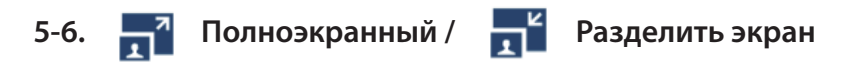

При передаче изображений с нескольких MultiPresenter на одно единственное принимающее устройство выберите, отображать ли изображения передачи на полном экране или разделенном экране.

### Предостережение

«Полноэкранный/Разделить экран» нельзя выбрать в следующих случаях.

- Когда подключенное принимающее устройство не поддерживает «Многоэкранное отображение».
- Когда параметр «Заблокировать экран» выбран другим пользователем MultiPresenter.
- Когда подключение между данным приложением и терминалами выполняется по принципу «один к одному» или «один ко многим».
- Когда MultiPresenter установлен в режим [УСТАНОВЛЕНЫ] в разделе «SETTINGS» сетевого сервера проекторов, поддерживающих MultiPresenter Stick и MultiPresenter.

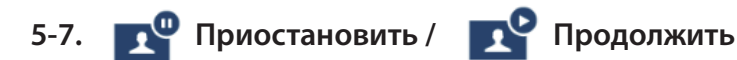

Выберите, остановить ли временно (Приостановить) или перезапустить передачу (Продолжить).

#### Предостережение

«Приостановить/Продолжить» нельзя выбрать в следующих случаях.

- Когда подключенное принимающее устройство не поддерживает «Многоэкранное отображение».
- Когда приложение подключено к нескольким принимающим устройствам.

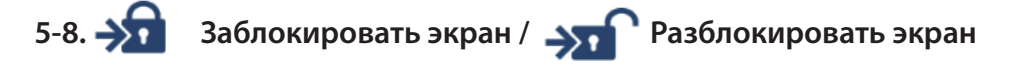

Выберите, блокировать (запретить) или разблокировать (разрешить работу) принимающего устройства с MultiPresenter для другого пользователя.

### Предостережение

«Заблокировать экран/Разблокировать экран» нельзя выбрать в следующих случаях.

- Когда передаваемое из приложения изображение не отображается в режиме Полноэкранный.
- Когда параметр «Заблокировать экран» выбран другим пользователем MultiPresenter.
- Когда MultiPresenter установлен в режим [УСТАНОВЛЕНЫ] в разделе «SETTINGS» сетевого сервера проекторов, поддерживающих MultiPresenter Stick и MultiPresenter.

#### 🝸 Скройте информацию о соединении / 🔋 5-9.

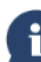

### Покажите информацию о соединении

Выберите, отображать или скрыть информацию соединения (Пин-код, SSID, ключ безопасности, название устройства, адрес сетевого сервера) на экране принимающего устройства.

#### Предостережение

«Скройте информацию о соединении/Покажите информацию о соединении» нельзя выбрать в следующих случаях.

- Когда параметр «Заблокировать экран» выбран другим пользователем MultiPresenter.
- Когда MultiPresenter установлен в режим [УСТАНОВЛЕНЫ] в разделе «SETTINGS» сетевого сервера проекторов, поддерживающих MultiPresenter Stick и MultiPresenter.
- Информация подключения может не отображаться в зависимости от принимающего устройства. •

#### 5-10. 🏠 Настройки

Сконфигурируйте настройки приложения.

Доступны 4 меню - «Изображение», «Поиск», «Изображение режима ожидания» и «Информация».

#### Вкладка [Изображение]

| Качество изображения                                                               | Устанавливает передаваемое качество изображения. Скорость передачи данных увеличивается, поскольку качество изображения снижа- |
|------------------------------------------------------------------------------------|----------------------------------------------------------------------------------------------------|
|                                                                                    | ется.                                                                                                    |
| Увеличить передаваемое изображение до<br>выходного разрешения (только для Android) | Задает, увеличивать ли разрешение изображения для передачи до вы-                                                              |
|                                                                                    | ходного разрешения принимающего устройства. (Начальное значение                                                                |
|                                                                                    | вкл.)                                                                                                    |

### Вкладка [Поиск]

| Поиск в локальной сети по трансляции                 | Настройте, выполнять ли поиск в локальной сети по трансляции при осмотре принимающего устройства. (Начальное значение вкл.)                                                                                                    |
|------------------------------------------------------|----------------------------------------------------------------------------------------------------|
| Поиск по списку подключений                          | Настройте, выполнять ли поиск по списку подключений при поиске принимающих устройств. (Начальное значение вкл.)                                                                                                    |
| Используйте ИНТЕЛ-ОЕ СОЕД-ИЕ<br>(только для Android) | <ul> <li>При использовании функции ИНФРАСТРУКТУРА установка данного элемента в положение ВЫКЛ. позволяет заблокировать функцию ИНТЕЛ-ОЕ СОЕД-ИЕ. (исходным значением является ВКЛ.).</li> <li>ВНИМАНИЕ</li> <li>Установка параметра ВКЛ. позволяет включить ИНТЕЛ-ОЕ СОЕД-ИЕ, если приемное устройство с указанным PIN не найдено с помощью функции ИНФРАСТРУКТУРА.</li> </ul> |

#### [Изображение режима ожидания]

| По умолчанию     | – Выберите изображение, отображенное в качестве экрана режима ожидания данного при<br>_ жения. (Начальное значение - По умолчанию) |
|------------------|----------------------------------------------------------------------------------------------------|
| Синий            |                                                                                                    |
| Черный           |                                                                                                    |
| Носитель пользо- |                                                                                                    |
| вателя           |                                                                                                    |

#### Вкладка [Информация]

| Версия      | Версия программного обеспечения будет отображаться под «MultiPresenter». |
|-------------|--------------------------------------------------------------------------|
| Лицензии    | Отображает экран Лицензии.                                               |
| Руководство | Отображает вводный экран данного приложения.                             |

## 5-11. 📴 QR-код для подключения Wi-Fi

Когда это приложение подключается к принимающему устройству с помощью функции Intelligent Connection (одноразовый PIN-код), отображается QR-код, доступный на терминале iOS, для подключения к Wi-Fi. Захватив QR-код в приложении «Камера» Вашего терминала iOS, можно выполнить автоматическое Wi-Fi-соединение в приложении MultiPresenter (для iOS) вместо ручного подключения к Wi-Fi. (→ стр. 8)

### Предостережение

• Эта функция доступна, когда терминал с iOS 11 или более поздней версией подключен к принимающему устройству по Wi-Fi.

### 6. Редактирование списка подключений

При использовании списка подключений можно сгруппировать несколько принимающих устройств с целью управления. Например, при установке принимающих устройств в каждой комнате для переговоров или классе и так далее, удобно выполнять поиск принимающих устройств быстро, если IP-адрес каждого принимающего устройства зарегистрирован в списке подключений заранее.

Посредством регистрации приложение автоматически выполняет поиск устройств. Вы также можете уменьшить количество принимающих устройств, которые хотите найти в группе.

### Важно

Невозможно создать список подключений в данном приложении. Сначала создайте и экспортируйте список подключений, используя приложение MultiPresenter (для Windows/macOS), и экспортируйте его.

### 6-1. Импортировать

| Импортировать | Импортирует файл со списком соединений. Можно импортировать файлы только с расши- |
|---------------|-----------------------------------------------------------------------------------|
|               | рением файла «.ncp».                                                              |
|               | Кроме того, файлы списка подключений также можно импортировать с помощью обмена   |
|               | файлами между приложениями. (См. → страница 5)                                    |

### 6-2. Выберите группы для поиска

| Список групп | Добавляет галочки к группам, поиск которых следует осуществить. |
|--------------|-----------------------------------------------------------------|
| Снять все    | Удаляет все галочки.                                            |
| Отметить все | Добавляет галочки ко всем группам.                              |

### Предостережение

• Список подключений приложения не совместим с целевым списком подключений Image Express Utility 2.0 и Image Express Utility Lite.

### 7. Предостережение и ограничения

 Для iOS соединения с принимающим устройством будут отключены, когда данное приложение мигрирует на задний план. Если данное приложение оставлено в таком состоянии на некоторое время, ключ безопасности принимающего устройства будет изменен автоматически и, возможно, обычным образом выполнить повторное соединение не удастся.

В этом случае сбросьте пароль принимающего устройства в настройках Wi-Fi разъема.

- Для iOS, возможно, не получится подключиться к сети, даже если выбрать правильную сеть и ввести правильный пароль при конфигурации настроек Wi-Fi. В этом случае коснитесь кнопки Информация (i) справа от имени сети и следуйте инструкциям в «Удалить данную сетевую настройку». После этого выполните повторную конфигурацию настроек Wi-Fi.
- Для выбора «Веб» в «Носитель» в данном приложении подключите беспроводную сеть, которая может осуществить доступ к Интернету посредством ИНФРАСТРУКТУРА. Когда разъем подключен к беспроводной сети либо посредством ИНТЕЛ-ОЕ СОЕД-ИЕ, либо ПРОСТАЯ ТОЧКА ДОСТУПА, экран сетевого обмена данными будет отображен при выборе «Веб».
- В зависимости от терминала Android ИНТЕЛ-ОЕ СОЕД-ИЕ может не работать должным образом. В этом случае сконфигурируйте настройки Wi-Fi вручную, отобразите вкладку [Выбрать +] на экране целевого устройства и выберите принимающее устройство.
- Для использования ИНТЕЛ-ОЕ СОЕД-ИЕ на терминале Android, версией которого является 6.0 или более новая версия, обязательно активируйте информацию о месторасположении.

### 8. Торговые знаки

- MultiPresenter является торговым знаком или зарегистрированным товарным знаком NEC Display Solutions, Ltd. в Японии и других странах.
- Microsoft, Windows, Excel и PowerPoint являются зарегистрированными торговыми знаками или торговыми знаками компании Microsoft Corporation в США и других странах.
- Android и Google Play являются зарегистрированными товарными знаками или товарными знаками Google Inc.
- Apple, macOS, OS X, iPhone, iPad, iTunes, iWork, Keynote, Numbers являются товарными знаками компании Apple Inc., зарегистрированными в США.
- iOS является товарным знаком или зарегистрированным товарным знаком компании Cisco в США и других странах, который используется по лицензии.
- App Store является сервисным знаком Apple Inc.
- Adobe и Acrobat являются торговыми марками Adobe Systems Incorporated (Adobe Systems).
- Wi-Fi является зарегистрированным товарным знаком компании Wi-Fi Alliance.
- QR Code является товарным знаком или зарегистрированным товарным знаком компании DENSO WAVE INCORPORATED в Японии и других странах.
- Другие названия производителя и названия продуктов, упомянутые в руководстве по эксплуатации, являются зарегистрированными товарными знаками или товарными знаками соответствующих компаний.

На что следует обратить внимание

- (1) Несанкционированное копирование части или всего содержимого данного документа запрещено.
- (2) Содержание данного документа может быть изменено без предварительного уведомления.
- (3) Были приложены все усилия, чтобы обеспечить корректное содержание данного документа. Пожалуйста, свяжитесь с нами, если у Вас возникнут вопросы или Вы заметите какие-либо ошибки или упущения.
- (4) Несмотря на условия (3), пожалуйста, учтите, что наша компания никаким образом не несет ответственности за какие бы то ни было повреждения или потерю прибыли и т. д., возникшие в результате использования этого документа.

© NEC Display Solutions, Ltd. 2016-2018 Версия 4 11/18 Содержание настоящего документа не может быть воспроизведено или изменено без разрешения компании NEC Display Solutions, Ltd.